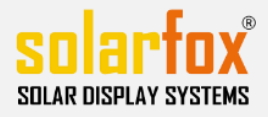

## CHECKLISTE FÜR SOLRFOX® DISPLAYS

# Diese Checkliste hilft Ihnen bei der Installation von Solarfox® Displays und kann von Installateuren zur Abstimmung mit Netzwerkadministratoren genutzt werden.

| Checkliste Nr. / Datum:                  |  |
|------------------------------------------|--|
| Kontaktperson (Rückgabe der Checkliste): |  |
| Tel:                                     |  |
| E-Mail:                                  |  |

#### 1) Gebäude / Standort

| Name:          |  |
|----------------|--|
| Straße:        |  |
| PLZ und Ort    |  |
| Tel. / E-Mail: |  |

#### 2) Netzwerkanschluß

| Das Display wird via LAN (Ethernet) mit dem Internet verbunden.   |  |
|-------------------------------------------------------------------|--|
| Das Display wird mit dLAN (Powerline) mit dem Internet verbunden. |  |
| Das Display wird mit WLAN (Wifi) mit dem Internet verbunden.      |  |

### 3) Netzwerkkonfiguration

| Eine Verbindung zum Internet ist möglich.                                                                                                    |                                                                            |                                                                 |                        |               |  |
|----------------------------------------------------------------------------------------------------|----------------------------------------------------------------------------|-----------------------------------------------------------------|------------------------|---------------|--|
| Es ist ein Stromanschluss mit zwei Steckdosen am Installationsort vorhanden (230V).                                                                                             |                                                                            |                                                                 |                        |               |  |
| Im Netzwerk wird ein Proxyserver verwendet?                                                                                                    |                                                                            |                                                                 |                        |               |  |
| URL:                                                                                                    | Username:                                                                  |                                                                 | Passwor                | d:            |  |
| Es besteht eine Firewall?<br>Bitte stellen Sie sicher, dass das S<br>• 49.13.48.24 – Port: TCP80, TCP4<br>• 49.13.52.248 – Port: TCP80, TCF<br>Es wird folgende URL vom Display | olarfox® Display Zug<br>43 <b>0</b> 49.13<br>2443<br>aufgerufen: http://sh | ang zu folgenden IF<br>3.28.92 – Port: TCP<br>10w.solar-fox.com | P-Adresse<br>80, TCP44 | en hat:<br>i3 |  |
| Im Netzwerk wird ein DHCP-Serve                                                                                                    | r genutzt (Automatis                                                       | che Vergabe der IP                                              | P-Adresse              | )?            |  |
| Im Netzwerk werden feste IP-Adressen genutzt?                                                                                                    |                                                                            |                                                                 |                        |               |  |
| IP: Subne                                                                                                    | tmaske:                                                                    | Standardgateway                                                 | /:                     | DNS:          |  |

Tel. +49 (0) 6058 - 91638-0 E-Mail: support@solar-fox.de Web: www.solar-fox.de Stand: 01/2020

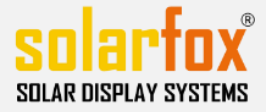

Die MAC-Adresse des Gerätes muss in der Firewall oder im Router hinterlegt werden? (Bitte gehen Sie im SETUP-Menü des Solarfox® Display auf "Aktuelle Einstellungen". Hier wird Ihnen die MAC-Adresse angezeigt. Alternativ können Sie auch auf den Aufkleber am Steuercomputer schauen, dort ist die MAC-Adresse aufgedruckt.

MAC Adresse:

#### 4) Kontaktdaten des Netzwerkadministrators

| Firma:            |  |
|-------------------|--|
| Vor- und Nachname |  |
| Tel.:             |  |
| Mobil:            |  |
| E-Mail:           |  |

| Kommentar |  |
|-----------|--|
|           |  |
|           |  |
|           |  |
|           |  |
|           |  |
|           |  |
|           |  |
|           |  |

Ort, Datum

Unterschrift

Tel. +49 (0) 6058 - 91638-0 E-Mail: support@solar-fox.de Web: www.solar-fox.de Stand: 01/2020